## PRIMEIRO ACESSO AO SISTEMA:

- 1. Acesse o site: <u>https://cfq.brctotal.com/crq09pr/login/main2.aspx</u>
- 2. Clique em Geração de Senha:

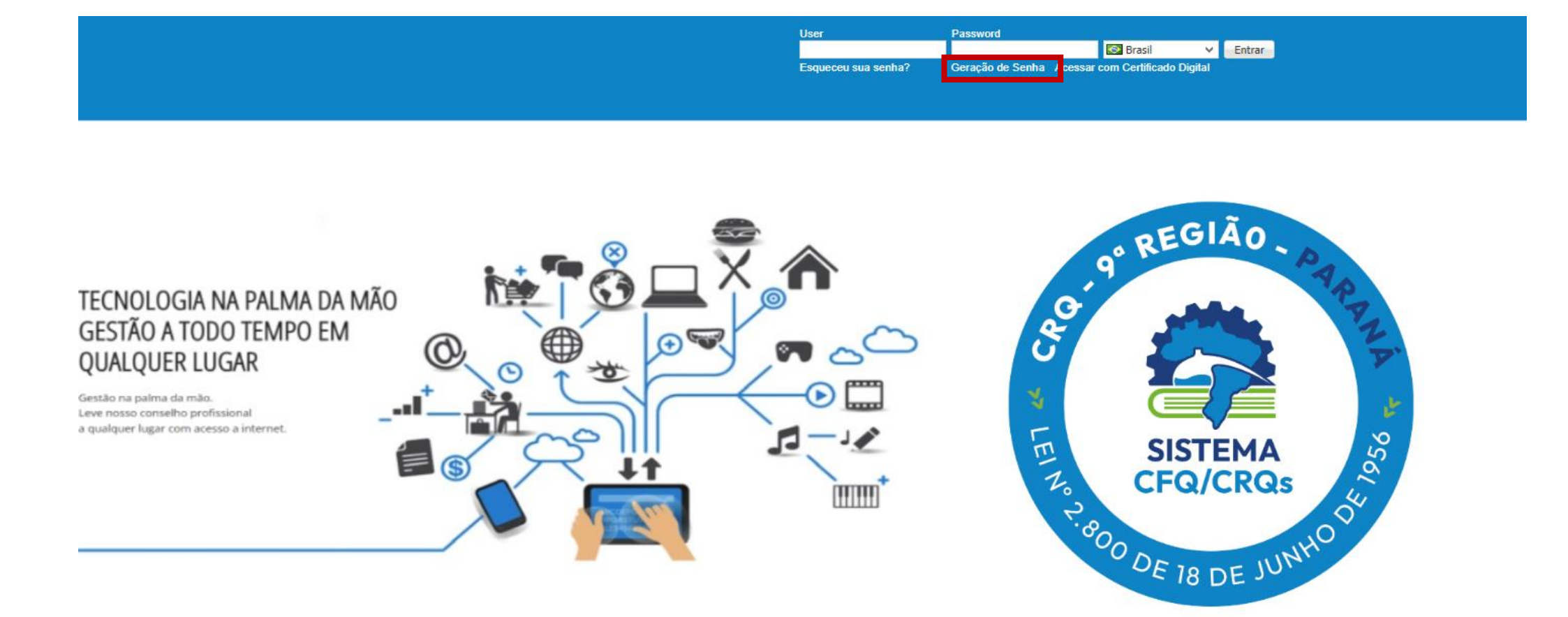

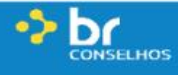

#### 3. Preencha os campos:

- CPF / CNPJ;
- NUMERO DO REGISTRO (localizar essa informação no Certificado de Registro de Empresa, digitar o número O e a sequência de 4 números, Exemplo: 0XXXX);
- Clicar em Não sou um robô.

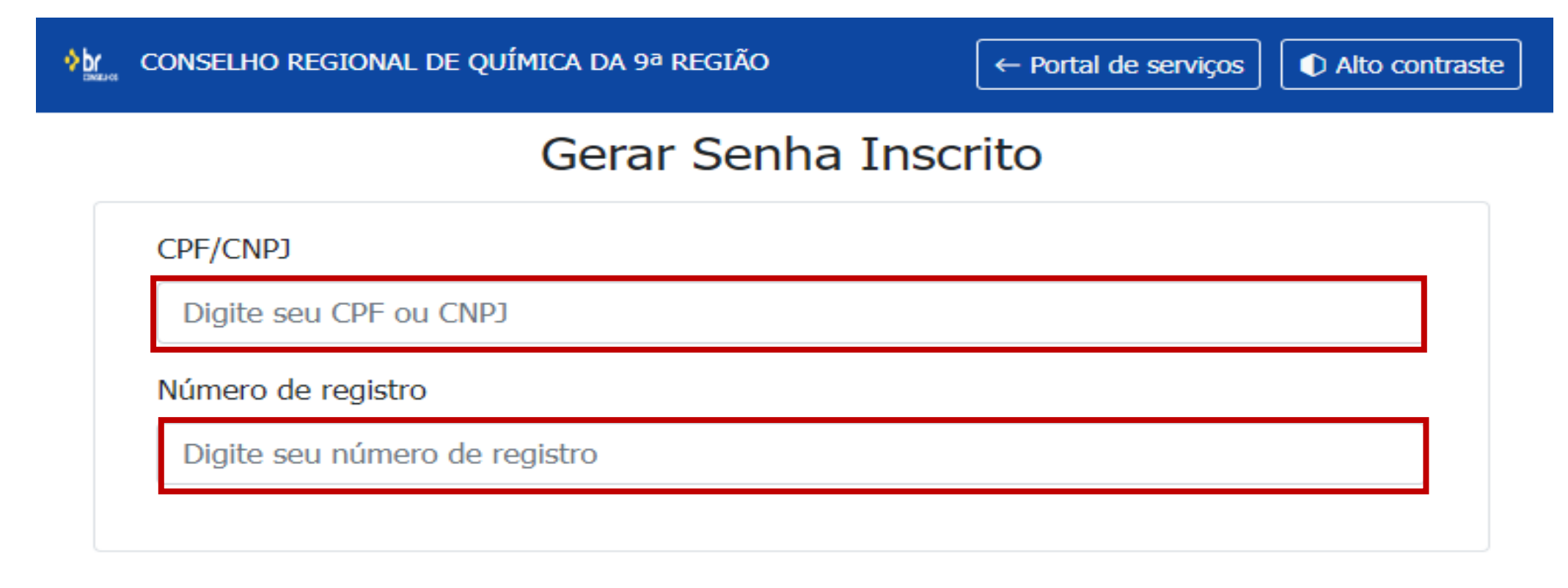

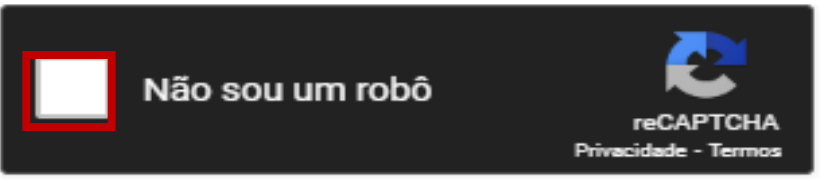

### 4. Clique em GERAR SENHA:

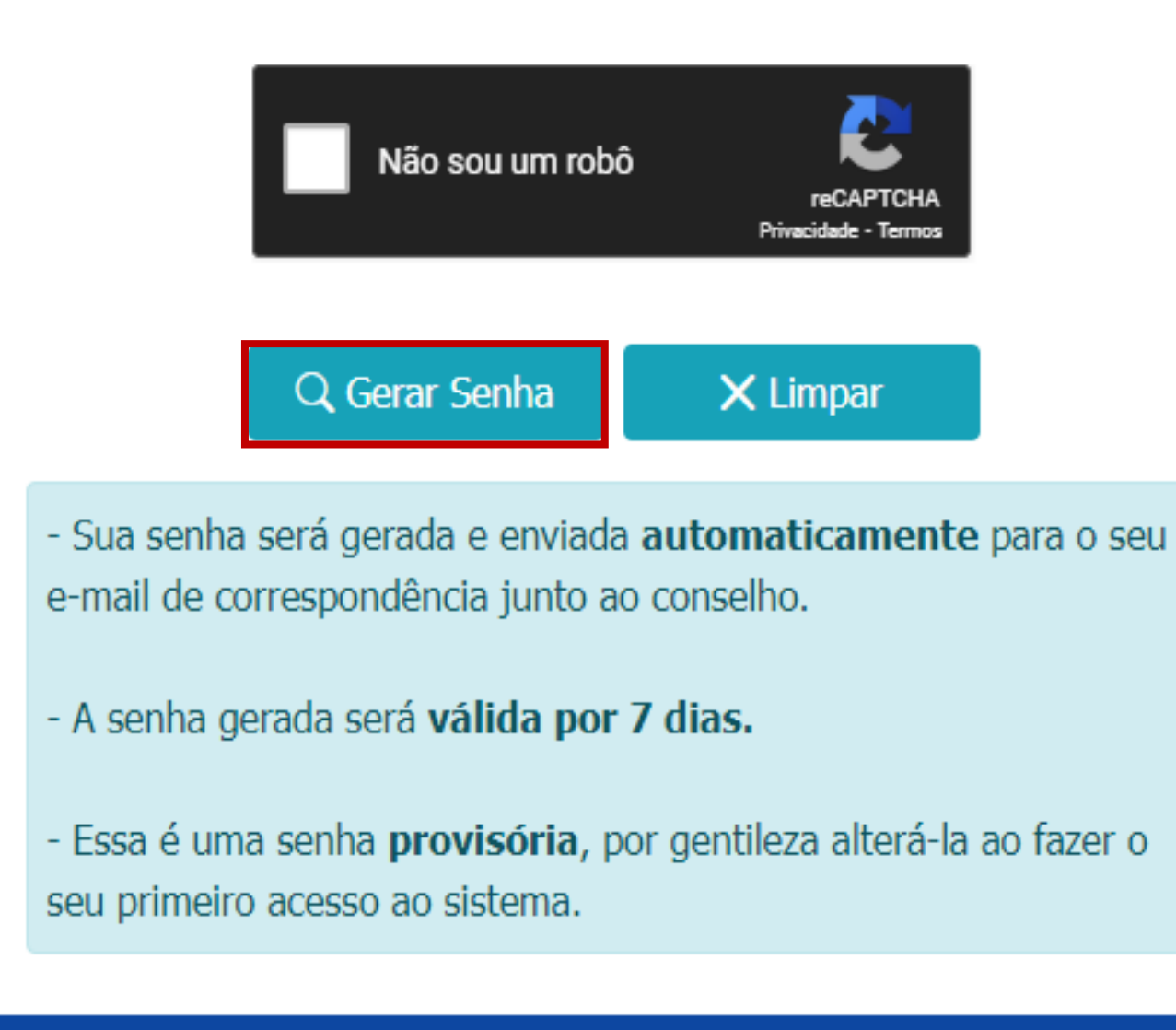

Desenvolvido por BRConselhos

5. Sua senha será gerada e enviada automaticamente para o e-mail que consta em nosso cadastro:

E-mail para recuperação de senha enviado para 🛛 🗙

- Sua senha será gerada e enviada **automaticamente** para o seu e-mail de correspondência junto ao conselho.

- A senha gerada será válida por 7 dias.

- Essa é uma senha **provisória**, por gentileza alterá-la ao fazer o seu primeiro acesso ao sistema.

Desenvolvido por BRConselhos

# ANOTAÇÃO DE RESPONSABILIDADE TÉCNICA ANUAL

Acessar o link: https://cfq.brctotal.com/crq09pr/login/main2.aspx

- Preencher o USER e PASSWORD conforme e-mail recebido;
- Clicar em entrar:

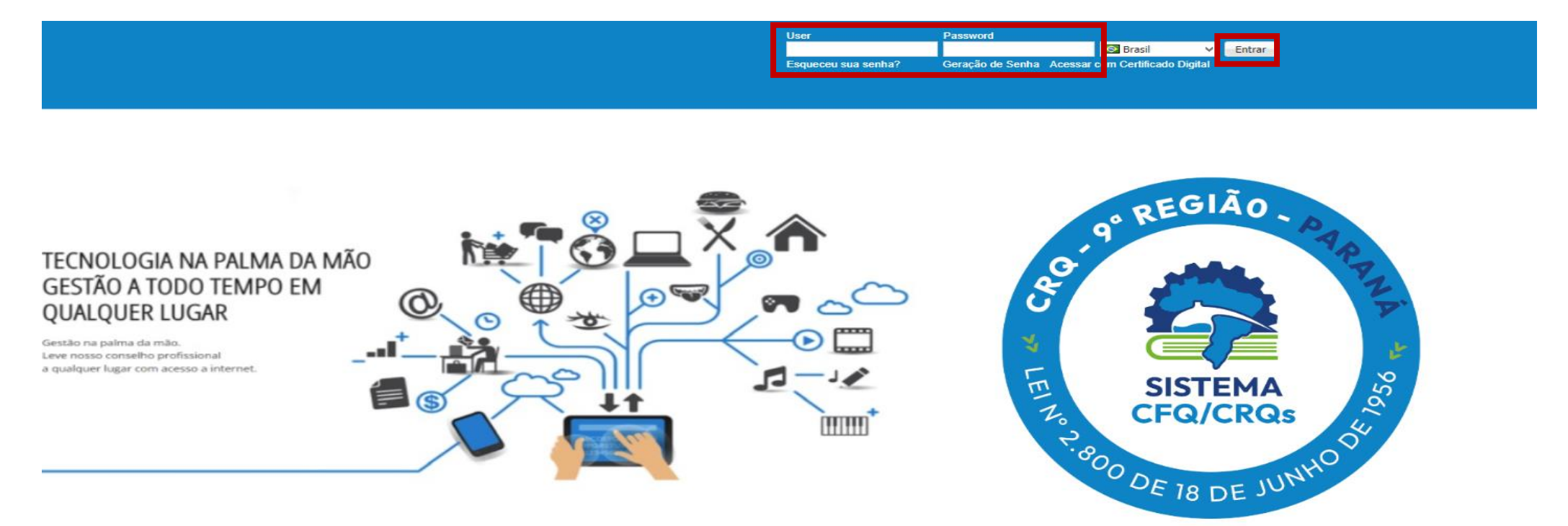

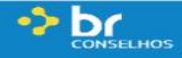

#### Baixar ART ANUAL:

• Clicar em ART ANUAL:

| ← → C =5 h                       | https://cfq.brctotal.com/cro             | q09pr/defa           | ult.aspx         |            |                       |                   |                   |           |          |             | ©= 1   | <del>ب</del> ۲ | (2) | :   |
|----------------------------------|------------------------------------------|----------------------|------------------|------------|-----------------------|-------------------|-------------------|-----------|----------|-------------|--------|----------------|-----|-----|
| BR CONSE                         | LHOS                                     |                      |                  |            |                       |                   |                   |           |          |             |        |                |     |     |
| Home                             |                                          |                      |                  |            |                       |                   |                   |           |          | 4           | 🖾 🐣    |                |     | -   |
|                                  |                                          |                      |                  |            |                       |                   |                   |           |          |             |        |                |     | _   |
| New Collector                    | Tela de Consulta e Atualização Cadastral |                      |                  |            |                       |                   |                   |           |          |             |        |                |     |     |
| Meu Cadastro                     | 🕒 Imprimir 💌 🔳 Histórico 🖗               |                      |                  |            |                       |                   |                   |           |          |             |        |                |     |     |
| Anuidades<br>Parcolamento Oplino |                                          |                      |                  |            |                       |                   |                   |           |          |             |        | 🛃 Log          |     |     |
| Consulta de Processos            | Pesquisar página                         | Geral E              | mpresa Er        | nd. Reside | encial End. Profissio | nal Outros Campos | 5 Inf. Complement | itares    |          |             |        |                |     |     |
| ART Anual                        | Geral                                    | Razão Soc            | Razão Social     |            |                       |                   |                   |           |          |             |        |                |     |     |
|                                  | Sócios                                   | Nome Fan             | Nome Fantacia    |            |                       |                   |                   |           |          |             |        |                |     |     |
|                                  | Outros endereços                         | CND2                 | lasia            |            |                       |                   |                   | Delessia  |          |             |        |                |     | - 1 |
|                                  | Outros Contatos                          | CNPJ                 |                  |            |                       |                   |                   | Delegacia | Porecatu |             |        |                |     |     |
|                                  | Histórico de situações                   |                      |                  |            |                       |                   |                   | Logo      |          |             |        |                |     | ×   |
|                                  | Histórico de inscrições                  |                      |                  |            |                       |                   |                   |           |          |             |        |                |     |     |
|                                  | Documentos GED                           |                      |                  |            |                       |                   |                   |           |          |             |        |                |     |     |
|                                  | Outros ARTs                              | Situação no Conselho |                  |            |                       |                   |                   |           |          |             |        |                |     |     |
|                                  | Áreas de Atuação                         |                      |                  |            |                       |                   |                   |           |          |             |        |                |     | _   |
|                                  | Produtor Rural                           | Inadimple            | inadimplente     |            |                       |                   |                   |           |          |             |        |                |     |     |
|                                  | Vínculos Profissionais                   | Indulinpici          |                  |            |                       |                   |                   |           |          |             |        |                |     |     |
|                                  | Consulta Atribuições                     | Contato C            | Contato Contador |            |                       |                   |                   |           |          |             |        |                |     | - 1 |
|                                  |                                          | Nome                 |                  |            | E-mail                |                   |                   |           |          | Telefone    |        |                |     |     |
|                                  |                                          |                      |                  |            |                       |                   |                   |           |          |             |        |                |     | - 1 |
|                                  |                                          | Inscrições           | 5                |            |                       |                   |                   |           |          |             |        |                |     | - 1 |
|                                  |                                          |                      |                  |            |                       |                   |                   |           |          |             |        |                |     |     |
|                                  |                                          | 📃 Тіро               | inscrição        |            | Categoria             | Nº Inscrição      | Especialida       | ade       | Situação | Complemento | Inscri | ção            |     |     |
|                                  |                                          | DEFI                 | INITIVA - PJ     |            | PESSOA JURÍDICA       |                   |                   |           | ATIVO    |             |        |                |     |     |
|                                  |                                          |                      |                  |            |                       |                   |                   |           |          |             |        |                |     |     |
|                                  |                                          |                      |                  |            |                       |                   |                   |           |          |             |        |                |     |     |

| Tipo                                        | Validade  | Número Certidão | Número<br>da ART | Pessoa | Pessoa Jurídica | Download |
|---------------------------------------------|-----------|-----------------|------------------|--------|-----------------|----------|
| MPO ART e Cert -<br>ART de Pessoa<br>Física |           |                 |                  |        |                 | Download |
| MPO ART PJ                                  | 31/03/202 |                 |                  |        |                 | Download |

OBSERVAÇÃO: Se atentar que o documento referente a ART PJ ANUAL é o Tipo: **MPO ART PJ** com validade até 31 de março do ano seguinte.

Em casos de dúvidas, entrar em contato em nossos canais de atendimento:

E-mail: atendimento@crq9.gov.br

WhatsAPP: (41) 9 9941-1646